Hier soll der linke Farbkreis im Bild unten "verpixelt" werden. Das Verfahren wird zur Unkenntlichmachung von z.B. Personen genutzt.

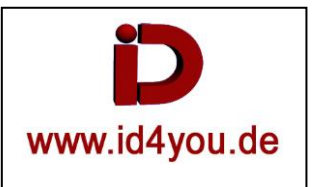

## COLOR-Tab

Mit Alt+s (1) einen serial Node erzeugen und markieren. Masken (2) auswählen. Den Plyhead (3) an den Clipanfang stellen und mit (4) die Maske (5) erzeugen.

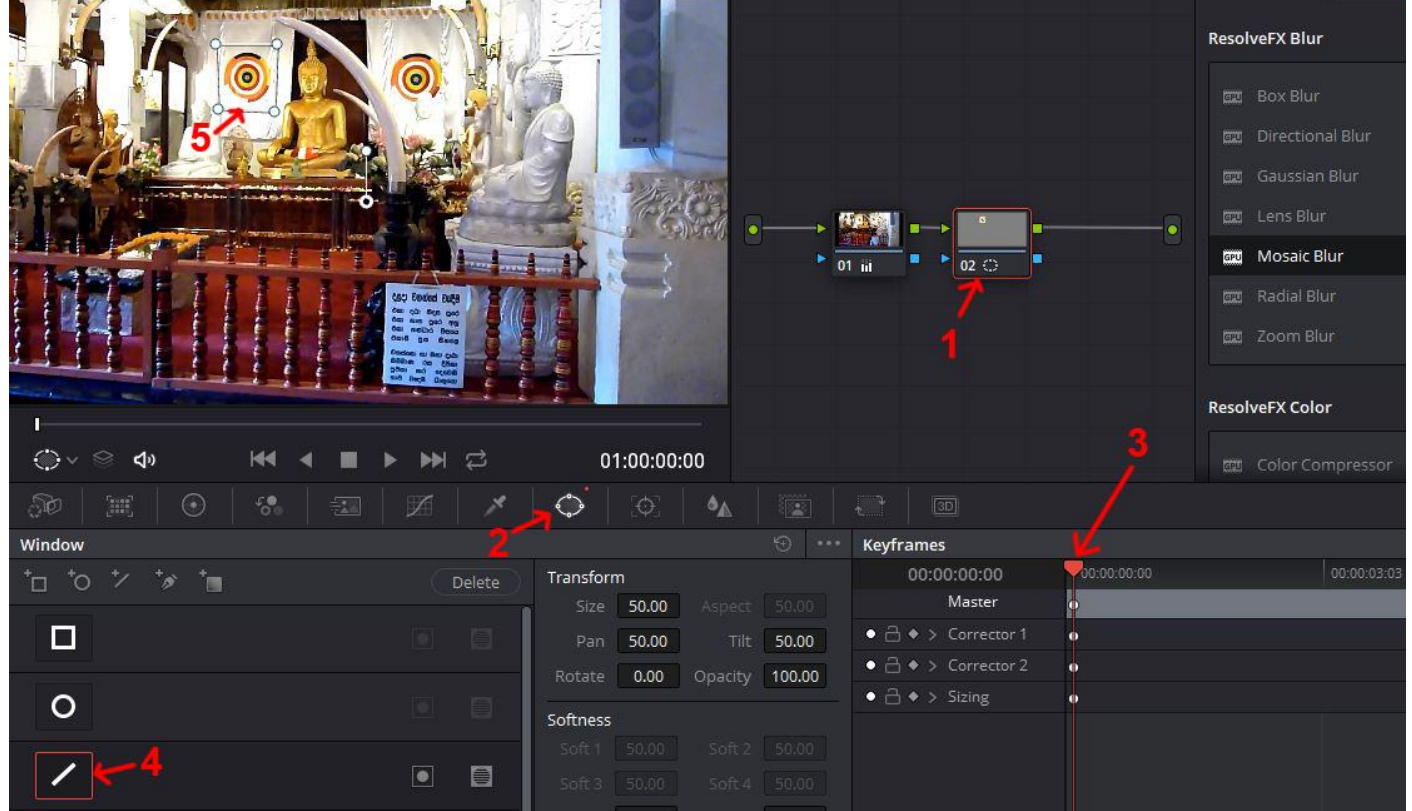

Den Node (1) markieren. Den Tracker (2) und drunter Window (2) wählen. Den Playhead (3) an den Clipanfang stellen. Dnn den Tracker (4) starten.

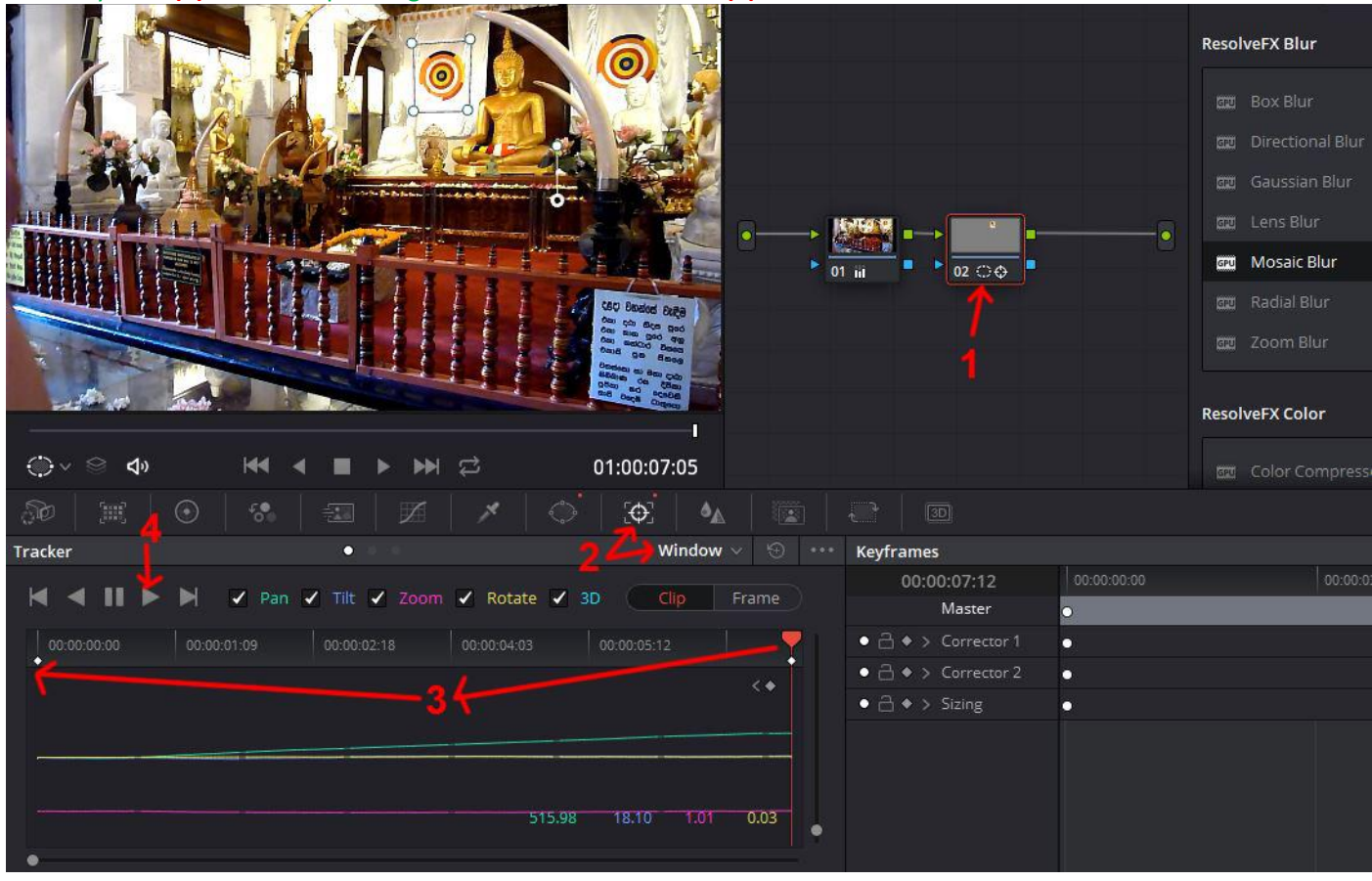

Den Node (1) markieren. "Mosaik Blur" (2) zuweisen und an den Einstellungen (2) das gewünschte einstellen.

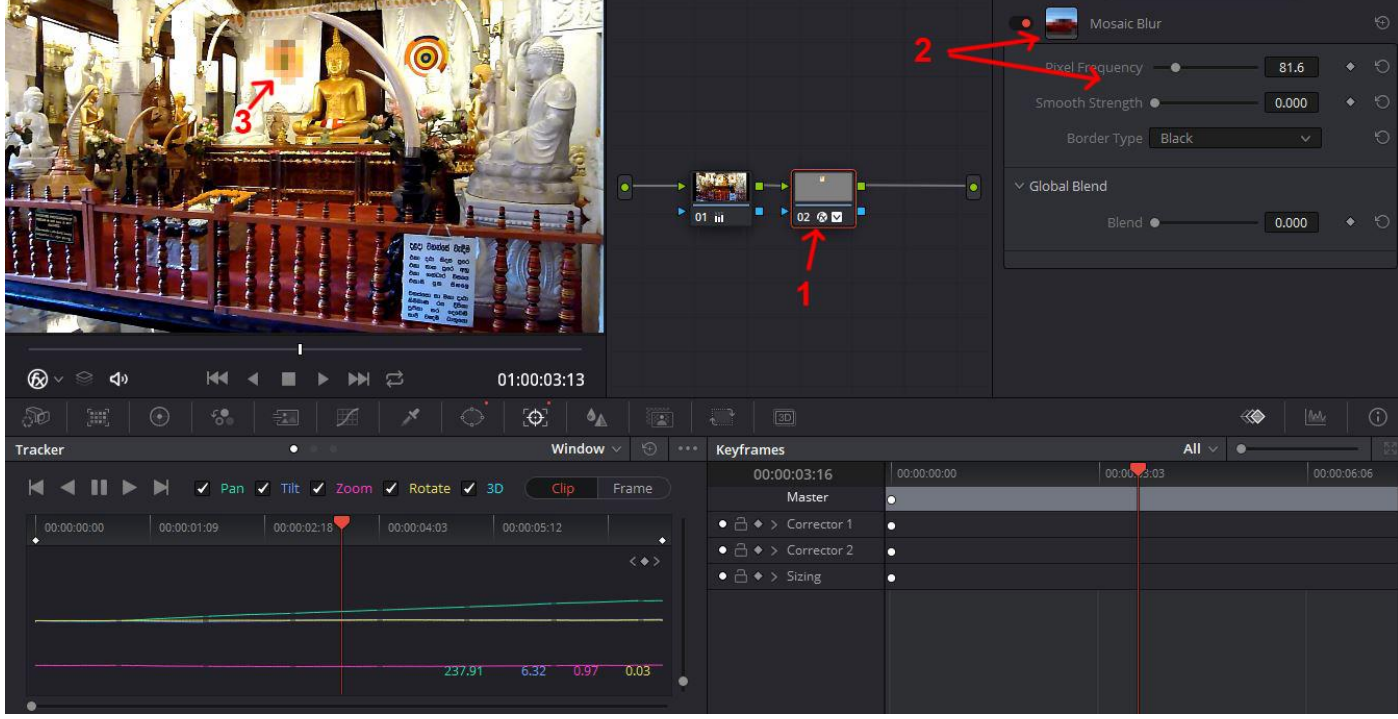

Fertig. Beim Abspielen geht die "verpixelte" Maske mit.